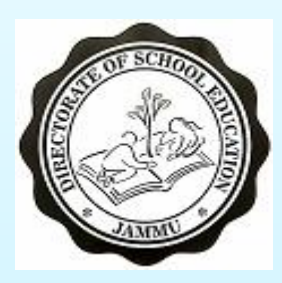

#### DIRECTORATE OF SCHOOL EDUCATION JAMMU

## Aadharshila USER MANUAL FOR CLASS CHANGE OF STUDENTS

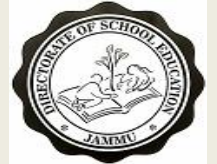

### AADHASHILA USER MANUAL ADDITION/ UPDATING OF STUDENT MARKS

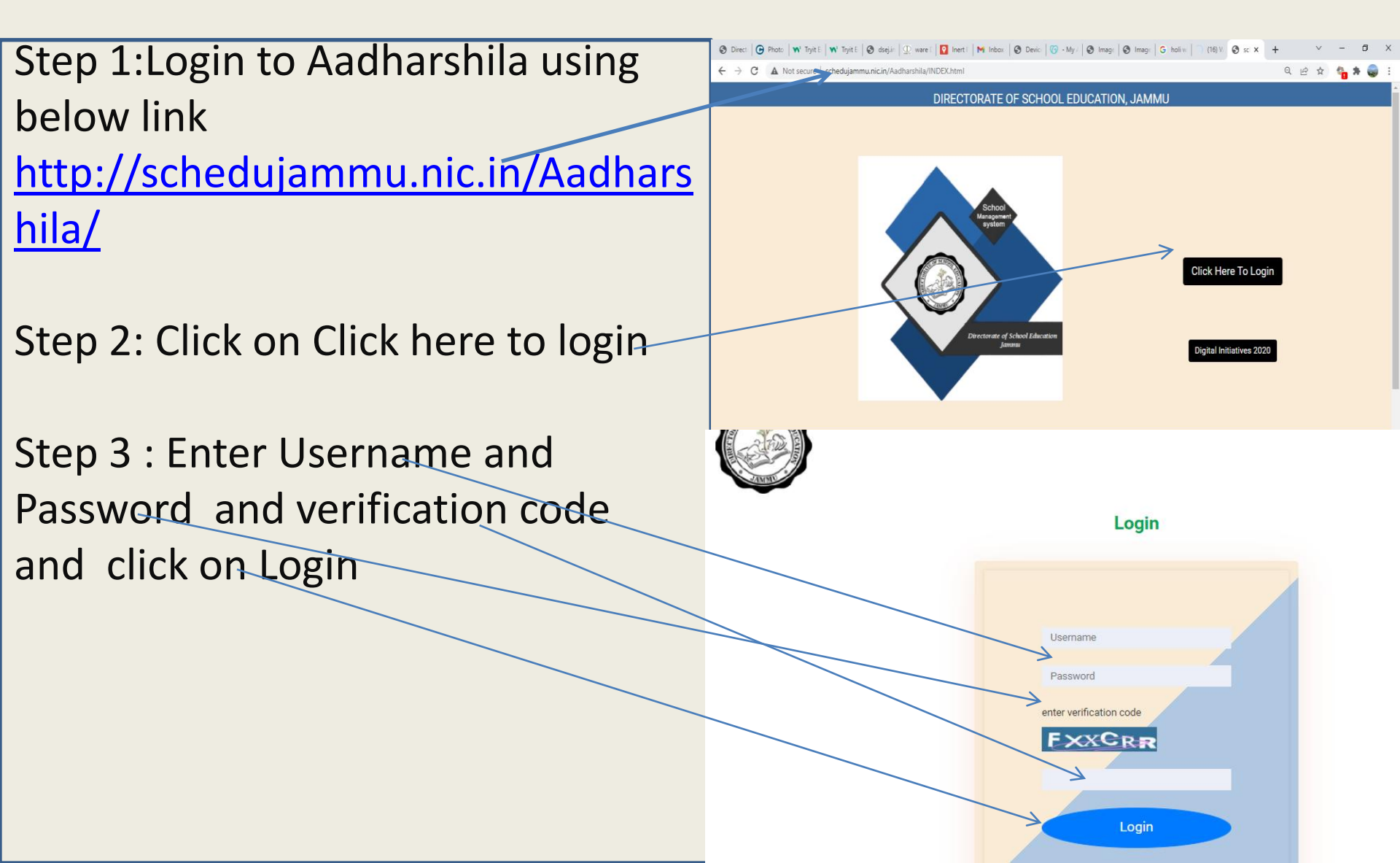

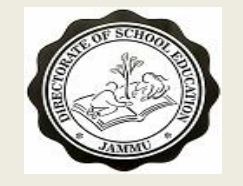

#### AADHASHILA USER MANUAL STUDENT CLASS CHANGE

| Step 4:On Successful login Home    |                                                                                                    |
|------------------------------------|----------------------------------------------------------------------------------------------------|
| Screen shown on right side will    |                                                                                                    |
| appear                             | $\rightarrow$                                                                                                    |
| Step 5: Click on Student           |                                                                                                    |
|                                    |                                                                                                    |
| Registration                       | School Profile Student Registration Staff Evaluation Finance                                                                                                    |
|                                    | Registration New Student UDISE Code: 1130904601   Welcome GAIS MUTTH MAIRA   i & Logout                                                                                                    |
|                                    | HOME REGISTER NEW STUDENT STUDENT DETAILS - BANK DETAILS HEALTH CARD FEE INFORMATION FOR DIRECTORATE<br>UPDATE CLASSES TRANSFER STUDENT REGISTERED STUDENTS LIST PULL STUDENT (COMMON POOL) |
| Step 6 : On Click of Registration  |                                                                                                    |
| scroop as shown on right side will | Search Exist Student Records                                                                                                    |
| screen as shown on right side will | Enter Student Reg. No.:                                                                                                    |
| open                               | Search Clear                                                                                                    |
|                                    | School Area Subjects Area                                                                                                    |
|                                    | Is Previous Class Compulsory Subjects - English, Math from Same                                                                                                    |
|                                    | Sdbool?** Dogri Funjabi Kashmiri Pahari Gojri Bodhi                                                                                                    |
|                                    | Class* III Hindi Urdu                                                                                                    |

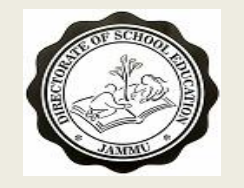

#### AADHASHILA USER MANUAL STUDENT CLASS CHANGE

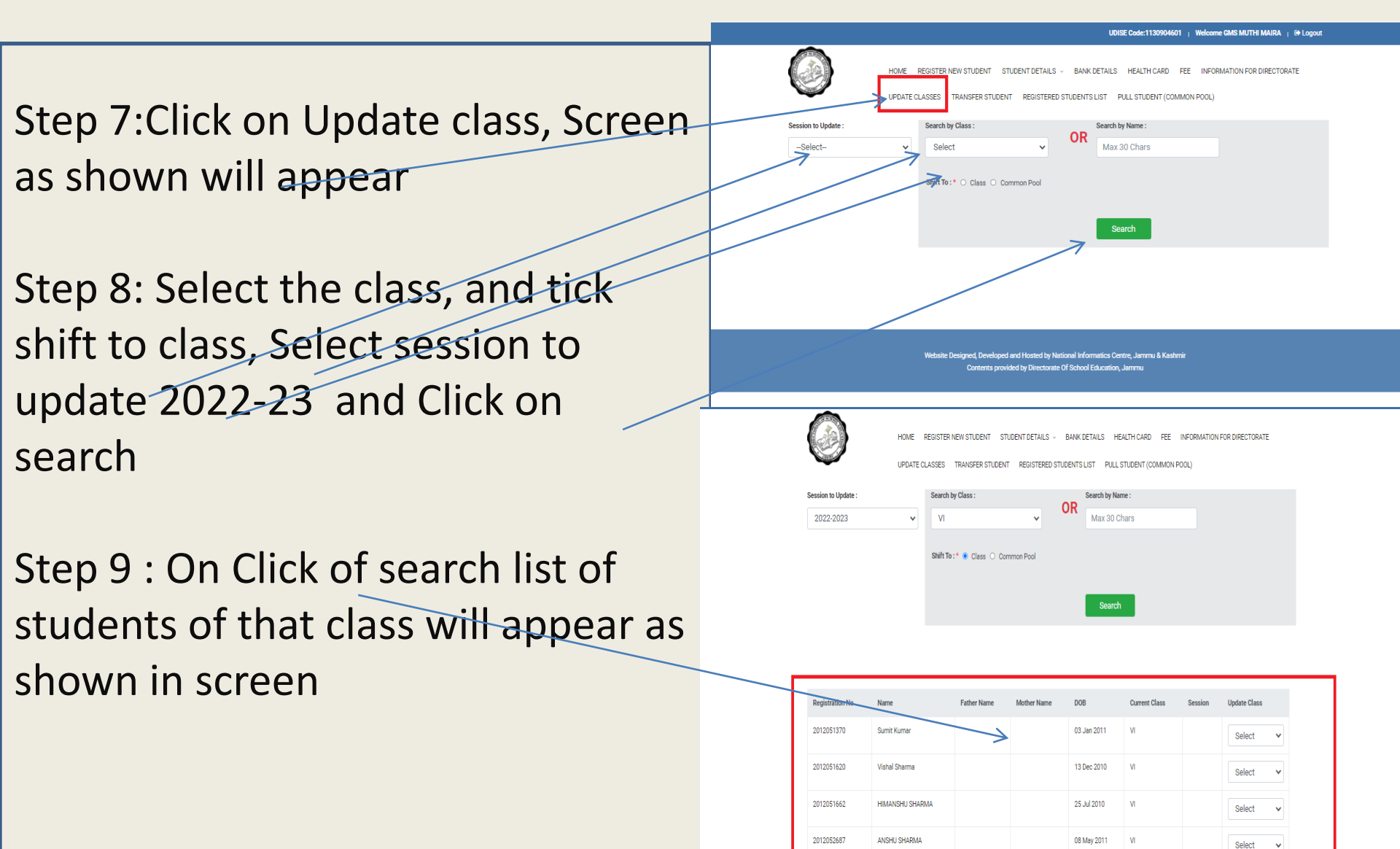

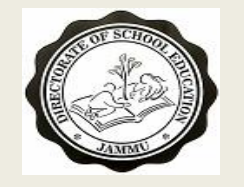

#### AADHASHILA USER MANUAL STUDENT CLASS CHANGE

- Step 10:Go to update class and select the class to which this student should be moved , If student need to remain in the same class then also select that class and click on submit.
- Step 11 On click of the Update records Student class will be changed as selected .

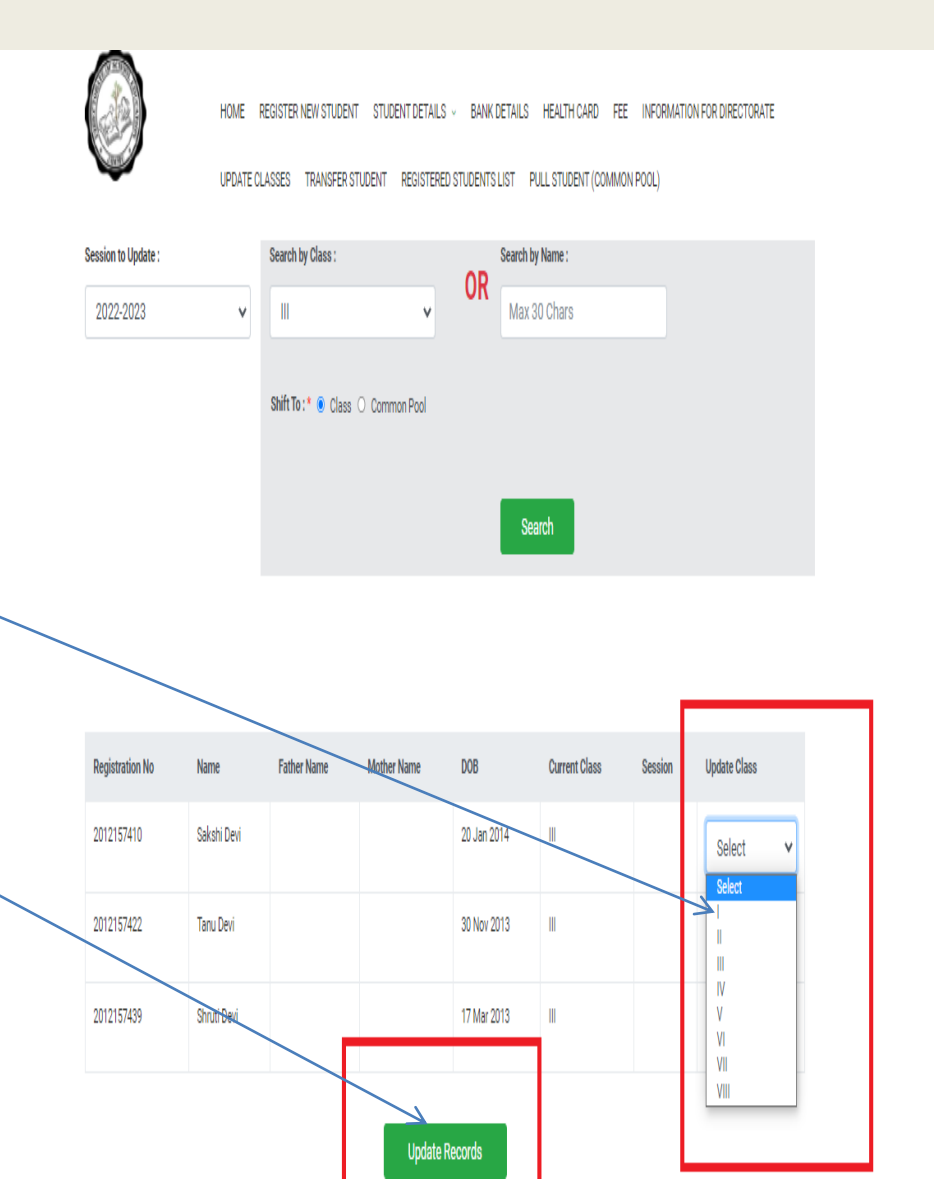

# THANK YOU